| 对应产品名称ProductName  | 密级ConfidentialityLevel |  |
|--------------------|------------------------|--|
| xengine            | 内部公开                   |  |
| 产品版本ProductVersion | #21页Tatal21Dagas       |  |
| 6.5.0.1            | 六51页 Iotal51Pages      |  |

# xengine视频会议软件

# 操作手册

| 拟制: | 李大鹏 | 日期: | 2009-02-15 |
|-----|-----|-----|------------|
| 审核: | 吕银川 | 日期: | 2009-02-15 |
| 审核: |     | 日期: |            |
| 批准: | 吕银川 | 日期: | 2009-02-17 |

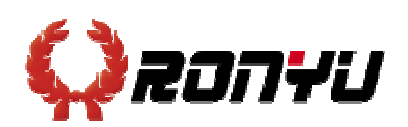

上海嵘驭之都软件有限责任公司 未经许可不得扩散

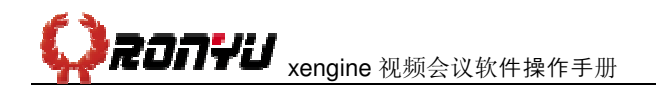

# 修订记录

| 日期         | 修订版本 | 描述                | 作者  |
|------------|------|-------------------|-----|
| 2009-02-15 | 1.0  | 初稿                | 李大鹏 |
| 2009-02-15 | 1.1  | 修订,增添视音频使用方面的注意事项 | 吕银川 |
| 2009-06-21 | 1.2  | 更新部分图片            | 吕银川 |
| 2009-09-11 | 1.3  | 更新图片              | 姚红  |
|            |      |                   |     |
|            |      |                   |     |
|            |      |                   |     |
|            |      |                   |     |
|            |      |                   |     |
|            |      |                   |     |

目 录

| 1 | 使用须 | 页知5             |
|---|-----|-----------------|
|   | 1.1 | 音频和视频设备5        |
|   | 1.2 | 常用术语6           |
|   | 1.3 | 其他注意事项7         |
|   | 1.4 | 客户端的安装7         |
| 2 | 会议室 | Z登录             |
|   | 2.1 | 方法一: 通过IE登录8    |
|   | 2.2 | 方法二:通过网页登录窗口登录9 |
|   | 2.3 | 方法三:通过客户端登录10   |
| 3 | 操作词 | 之明11            |
|   | 3.1 | 会议室主界面11        |
|   | 3.2 | 显示模式13          |
|   | 3.3 | 视频的控制13         |
|   | 3.4 | 音频控制17          |
|   | 3.5 | 数据的控制19         |
|   | 3.6 | 主席用户权限          |
|   | 3.7 | 系统设置            |
|   | 3.8 | 会议录制、回放         |
|   | 3.9 | 退出会议室           |
| 4 | 参考资 | 5料              |

# 摘 要

**摘要:**本操作手册主要针对于xengine客户端应用的各项功能及注意事项展开介绍,并 不包含管理员及后台操作的内容。如果客户有其他任何问题,可以拨打我们的24小时热线: 021-6879 4114。

关键词:视频会议,客户端,操作手册

缩略语:

| 缩略语 | 英文原文                           | 中文解释    |
|-----|--------------------------------|---------|
| MCU | Multipoint Control Unit        | 多点控制单元  |
| PC  | Personal Computer              | 个人计算机   |
| RPC | Remote Procedure Call Protocol | 远过程调用协议 |
| ТСР | Transmission Control Protocol  | 传输控制协议  |
| UDP | User Datagram Protocol         | 用户数据报协议 |
| VBR | Variable Bit Rate              | 动态比特率   |
|     |                                |         |
|     |                                |         |
|     |                                |         |

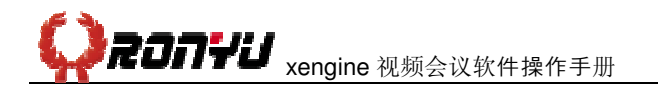

# 1 使用须知

# 1.1 音频和视频设备

在第一次使用音频/视频会议之前,请遵循下列提示以确保会议成功:

# 1.1.1 测试和配置声卡。

要确保声卡在会议期间能够正常工作,您应当确保使用全双工声卡。要在大多数会议中 都能使用音频和视频,必须具有全双工声卡。全双工声卡使您能够同时录制和播放音频。要 验证声卡是否是全双工的,请检查声卡的说明文件。

测试录音和播放功能

您可以使用计算机上的录音机程序来测试声卡的功能。要打开"录音机",请选择"开 始"**→**"程序"**→**"附件"**→**"娱乐"**→**"录音机"。

测试声卡的步骤:

1、选择"文件"→"新建"。

- 2、单击"录音"按钮(红色圆按钮)。
- 3、对着麦克风讲话,录制声音。
- 4、单击"停止"按钮。
- 5、选择"文件"→"另存为",然后输入文件名并保存文件。
- 6、要播放该声音文件,请打开该文件并单击"播放"按钮。
- 确保您的计算机包括音频/视频会议所必需的硬件和软件。

# 1.1.2 推荐计算机配置

- CPU: 1GHz主频及以上
- 内存: 1G及以上
- 显卡:独立显卡,7300GT级别及以上
- 显示器: 22寸宽频液晶

麦克风:独立耳麦(个人应用),或连接有调音台的鹅颈麦、界面麦(会议室)

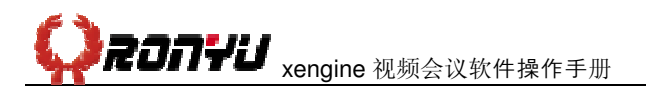

# 1.2 常用术语

下列术语将有助于您有效地使用音频和视频:

# 1.2.1 常规术语

设备驱动程序:设备驱动程序使硬件设备(例如摄像)能够与使用该设备的程序进行交互。

# 1.2.2 音频术语

- 声卡:硬件组件,可令您的计算机录音或发出声音。
- 全双工:用来说明声卡,允许您同时说和听。要参加交互会议,您必须具有全双工 声卡。
- 半双工:用来说明声卡,不允许同时说和听。如果使用半双工声卡,在您发言时有人要打断您,您将听不到打断的声音。
- 录音设备:计算机用来录制计算机音频的设备;通常是连接麦克风或音箱的声卡。
- 播放设备:计算机用来播放计算机音频的设备;通常是连接麦克风或音箱的声卡。
- 麦克风灵敏度:麦克风对周围噪音(例如翻动纸张或敲击键盘的声音)的灵敏度。
- 回音消除:消除音频进出扬声器和麦克风时产生的回音的功能。当扬声器和麦克风 靠得太近时(例如,使用扬声器和麦克风靠得很近的便携式计算机,或者将麦克风 与桌面扬声器放得很近)就会产生这种回音。要消除会议中的回音,您可以使用带 回音消除功能的耳机或扬声器,或者是用一个外置的回音消除器。
- 定向麦克风:一种能够直接从麦克风前面获取大部分声音的麦克风。
- 全向麦克风:一种能够从各个方向获取声音的麦克风。

### 1.2.3 视频术语

- 采集卡:硬件组件,可令您的计算机产生视频图像。也称为视频捕获设备。
- 视频捕获设备:视频卡(见上面的定义)或通用串行总线(USB)摄像头。
- 视频大小:定义构成每个视频图像的像素或点的数目。xengine视频会议支持多种 视频大小:从160\*120到640\*480及768\*576等。

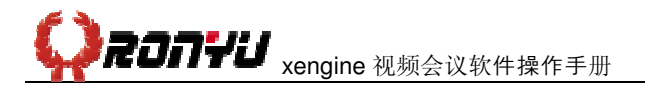

# 1.3 其他注意事项

- 如果您使用的是麦克风和音箱,建议您在使用中,别把麦克风对着音箱,否则会产
   生回音和啸叫,二者的距离最好稍远一点;
- 如果您使用的麦克风是专业的会议用麦克风,请留意一下麦克风的使用说明,因为
   麦克风都有一个说话时人与麦克风的最佳距离;
- 在进行视频会议时,如果是用的音箱和专业的会议用麦克风,最好在一个大一点的 房间里进行,因为如果房间太小的话,容易产生回音;
- 因为摄像头感光度很高,所以在使用的过程中,不要让强光直接对着摄像头的镜头, 应该采用柔和一点的明亮的灯光,这样就能在使用过程中得到一个好的效果;
- 在会议当中,由于会议主席的权限比较高,以会议主持人身份登录的人员最好少于
   3位,否则有主持人权限的人员在同时操作会议时容易引起混乱。

# 1.4 客户端的安装

下载xengine视频会议客户端,根据提示点击下一步默认安装,如下图所示,您可以让 海外用户以英文版本安装,并且开会不受版本不同的限制。

| Please select the language that<br>installation. | you would like to use during the |
|--------------------------------------------------|----------------------------------|
| Chinese(简体中文)<br>Intl. English                   |                                  |
| ОК                                               | Cancel                           |

### 图1 可以选择安装语言

▲注意事项:

安装客户端的电脑需要启动RPC服务和打印服务,客户端访问MCU服务端时,服务

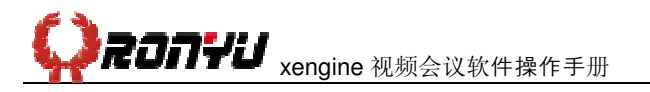

端系统如果有防火墙,则防火墙需要开放以下端口: TCP: 8868-8875; UDP: 8000; Xengine客户端和服务器不在一个网络,客户端所在网络的网络管理员需要在企业防 火墙上开启以下协议端口: TCP: 80,8868-8875 UDP: 8000 以上设置一般不需要手动修改,安装好客户端系统会自动完成配置。

# 2 会议室登录

# 2.1 方法一:通过 IE 登录

通过IE浏览器访问服务器所在的地址,如http://58.222.17.68/xengine\_user/,看到如下界面:

| iFr   | eecomr | n视频会议系 | 条统            |     |    |    |
|-------|--------|--------|---------------|-----|----|----|
| 6 SP0 | 前下影    |        | 14            |     |    |    |
| ▶ 插件1 | ド載     | TON.   |               |     |    | 1  |
| » 使用指 | 皆南     |        | 11            |     |    |    |
|       |        | 用户登录   |               |     |    |    |
|       |        |        |               |     |    |    |
|       |        |        |               | 用户: |    |    |
|       |        |        |               | 密码: |    |    |
|       |        |        |               |     | 王五 | 東登 |
|       |        |        |               |     |    |    |
|       |        | 图2 2   | Xengine IE 登遠 | 录界面 |    |    |

输入会议室的用户名和密码登录,您将看到如下界面:

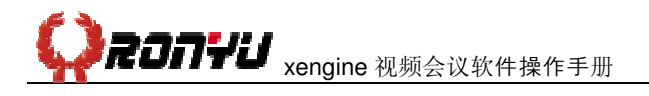

|                       |            | -                  |      |              |       |                            |      |                |
|-----------------------|------------|--------------------|------|--------------|-------|----------------------------|------|----------------|
| 合议列表                  | - <b>1</b> | E?                 | 11   |              |       |                            |      | ALC: CON       |
| 修改资料                  |            | Maria              | 11   |              |       |                            |      |                |
| 修改在码                  |            |                    | 111  |              |       |                            |      | And the second |
| 退出登录                  |            | estudia di         |      |              |       |                            |      | - 2)           |
|                       | ID         | 会议宣名               | 会议说明 | <b>是</b> 大用户 | 当前用户数 | NCITTP                     | 友限   | 进入会议           |
|                       |            | 4510-5150-40.00    |      | 30           | 0     | ER 012 17 60.58 0d1 151 69 | ±#   | 0 174 0 5      |
|                       | 255        | 戰戰之戰則民黨以           | -    |              |       |                            | 2.17 |                |
| 客戶端下紙                 | 255        | 戰戰之物則與至以           |      |              |       | 10.20.00.00.00.00.20.00.00 |      |                |
| 客戶錢下載<br>插件下載         | 255        |                    |      |              |       |                            |      | -              |
| 客戶讓下朝<br>插件下載<br>使用指南 | 255        |                    |      |              |       |                            |      |                |
| 客戶端下載<br>插件下載<br>使用指南 | 255        | <b>和第二十八月</b> 日三日以 |      |              |       |                            |      |                |

图3 Xengine用户界面

点击 <sup>♀ 現在参会</sup>,则可以登录到会议室。

# 2.2 方法二:通过网页登录窗口登录

在会议管理后台,您可以看到所有会议的配置情况,其中有一个很棒的功能,即是生成 某个会议的网页代码(html代码),您可以将不同会议的代码嵌入到公司网站的不同页面中, 用户只需输入用户名、密码即可参会。

| 奥功能操作 🧧          | 2¥   | 建后度                             | 1                                                                         |                  |                                            |                           |                                                                                                    |                                      |                                     |                                    |                                                          |                     | 0                                                            |   |
|------------------|------|---------------------------------|---------------------------------------------------------------------------|------------------|--------------------------------------------|---------------------------|----------------------------------------------------------------------------------------------------|--------------------------------------|-------------------------------------|------------------------------------|----------------------------------------------------------|---------------------|--------------------------------------------------------------|---|
| 1.000            | et : | ant W                           | 2 修司                                                                      | 2                | × 単除                                       | 🖾 🖄 E                     | 3                                                                                                    |                                      | 8                                   |                                    |                                                          |                     |                                                              |   |
| 37               | 슢    | 议                               | 室名                                                                        | _                |                                            |                           | 电谐会议名                                                                                                    |                                      | 最大                                  | 大用户 飛                              |                                                          | <b>R</b> -[         | 1                                                            |   |
| 9 <b>.</b>       | IIC. | UIP:                            | L                                                                         | 8                |                                            |                           | 结束时间:                                                                                                    | D1                                   | D Fe                                | EAGID:                             |                                                          |                     | 14                                                           |   |
| 202 <del>0</del> | (I)  | 建人:                             |                                                                           | udria.           |                                            |                           |                                                                                                    |                                      |                                     |                                    |                                                          |                     |                                                              |   |
|                  |      |                                 |                                                                           | <b>英子图</b>       |                                            |                           |                                                                                                    |                                      |                                     |                                    |                                                          |                     |                                                              |   |
| 100 C            |      | <u> </u>                        | 130)                                                                      |                  | 豆 堆 ]                                      |                           |                                                                                                    |                                      |                                     |                                    |                                                          | -                   | 1                                                            |   |
|                  |      |                                 |                                                                           |                  |                                            |                           |                                                                                                    |                                      |                                     | -                                  |                                                          |                     |                                                              | l |
|                  |      | 2010s                           |                                                                           | 2 2              | 最大用户榖                                      | 在线用户额                     | <b>ECUTP</b>                                                                                                    | 上級会议口                                | 会议室状态                               | 世名董孝                               | 创建人                                                      | 权限管理                | 主成代码                                                         | ٩ |
|                  | 1    | 257<br>257                      | i R I                                                                     | 2 名              | 最大用户税<br>30                                | 在线用户器<br>)                | ECUTP<br>58. 222. 17. 68 58. 241 151. 64                                                                                                    | 上额会级100<br>0                         | 会 <b>议室状态</b><br>后用                 | 世名遺参<br>  楽止                       | BIEA                                                     | 収除管理                | 主成代码                                                         | 1 |
|                  |      | 257<br>255                      | a & 1<br>101<br>101<br>101<br>101<br>101<br>101<br>101<br>101<br>101<br>1 | t 名<br>Nitte     | 最大用户数<br>30<br>30                          | 在代用户税<br>D<br>D           | 800000<br>58, 222, 17, 68, 58, 241, 151, 60<br>50, 222, 17, 60, 50, 241, 151, 60                                                                 | 上額会殺100<br>E D<br>D                  | 会议室状态<br>尼用<br>居用                   | 進名遺身<br>第止<br>茶止                   | BIRA<br>Ereecour                                         | 収除管理<br>。<br>ア      | 1984<br>199<br>199                                           |   |
|                  |      | 257<br>255<br>252<br>252        | 合 夜 13<br>test<br>毎55之間日<br>父<br>iDrec                                    | i s              | <b>最大用户数</b><br>30<br>30<br>20             | 在线用户数<br>D<br>D<br>D      | 53, 222, 17, 68, 58, 241, 151, 60<br>50, 212, 17, 60, 50, 241, 151, 60<br>50, 212, 17, 60, 50, 241, 151, 60                                      | 上额会议100<br>5 D<br>5 D<br>0 D         | 会议室状态<br>后用<br>居用<br>居用             | 世名遺参<br>第止<br>茶止<br>茶止<br>茶止       | BIEA<br>freecour<br>freecour<br>freecour                 | RRTE<br>P<br>P      | 1991 (AL                                                     |   |
|                  |      | 257<br>255<br>255<br>252<br>251 | 会改式<br>teat<br>毎55之部団<br>の<br>ifred<br>司には合っ                              | 2 2<br>Nite<br>X | <b>私大用户税</b><br>30<br>30<br>30<br>30<br>30 | 在戦用戸殿<br>D<br>D<br>D<br>D | 53, 222, 17, 68, 58, 241, 151, 60<br>50, 222, 17, 60, 50, 241, 151, 60<br>50, 222, 17, 60, 50, 241, 151, 60<br>50, 222, 17, 60, 50, 241, 151, 60 | 上額会殺100<br>E D<br>D<br>D<br>D<br>E D | 会议室状态<br>后用<br>月明<br>月明<br>月明<br>月明 | 世名語参<br>第止<br>茶止<br>茶止<br>茶止<br>茶止 | BIEA<br>Lfreecour<br>Lfreecour<br>Lfreecour<br>Lfreecour | 収除管理<br>P<br>P<br>P | 1941<br>1941<br>1941<br>1941<br>1941<br>1941<br>1941<br>1941 |   |

图4 视频会议管理后台

2009-9-23

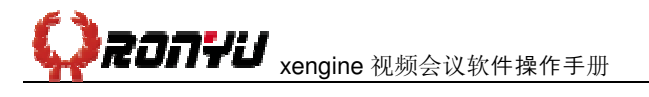

| 生成代 | <pre></pre>                                                                         |
|-----|-------------------------------------------------------------------------------------|
| 代码说 | ✓  ✓  ✓  ✓ 生成的代码为一段HTML代码,您 可以将此代码插入相关的WEB页面或者邮件中,在生成的页面点: 接 进入会议! 登录时不填写密码则默认为匿名登录 |
|     | 返回                                                                                  |

图5 生成html代码

| 试用网络视频会议                                                                                |
|-----------------------------------------------------------------------------------------|
| 欢迎试用嵘驭之都网络视频会议,请联系我们的客服,得到用户名、密码。谢谢。<br>(marketing@ryoa.net)<br>请先点击下载插件: <b>点此下载插件</b> |
| 登陆之前,请刷新本网页                                                                             |
| 用户名: ny01                                                                               |
| 密 码: ●●●                                                                                |
| 进入会议室 重置                                                                                |

图6 将代码嵌入至网站,用户可以直接登录

### 2.3 方法三:通过客户端登录

安装完客户端后,点击桌面上生成的图标,输入会议室的IP、用户名和密码,如下图所示,则可以登录到会议室:

|          | 会议室登录           |    |
|----------|-----------------|----|
| 服务器IP地址: | 58. 222. 17. 68 | -  |
| 用户名:     | RYO1            |    |
| 密 码:     | ***             |    |
| ☑ 记住密码   | <del>世~</del> 지 | 取消 |

图7 客户端登录界面

当有多个会议室的时候,就要选择你所要进入的会议室名,就可以登录了。

| 会议名     | 最大人数 | 在线人数 | ~ |
|---------|------|------|---|
| 居众装饰会议室 | 20   | 0    |   |
| 客户演示    | 20   | 0    |   |
| 培训在线    | 200  | 0    |   |
| 星澜演示会议  | 25   | 0    | Y |
| <       |      | >    |   |
|         |      | -    |   |

图8 选择会议室

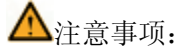

一台电脑可以同时参加多个会议,但是只能在其中的一个会议中"露脸",即在第 一个进入的会议中广播视频,随后进入的会议不允许广播视频。

# 3 操作说明

# 3.1 会议室主界面

在登录进入会议室后,我们将看到会议室的主界面,如下图所示:

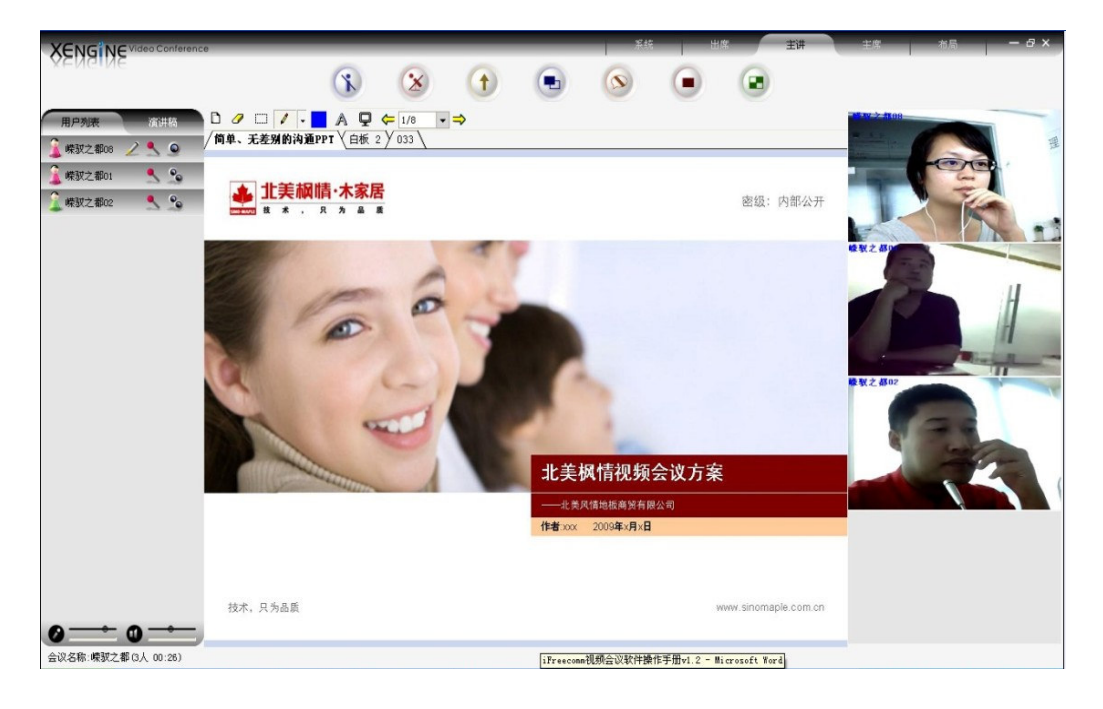

#### 图9 会议室主界面

主界面会有多种窗口模式(在紧接中的下文中将会讲述),其中数据窗口(数据和视频的混合模式)最具有代表性,以下以其为模板,对主界面进行详细的讲解。

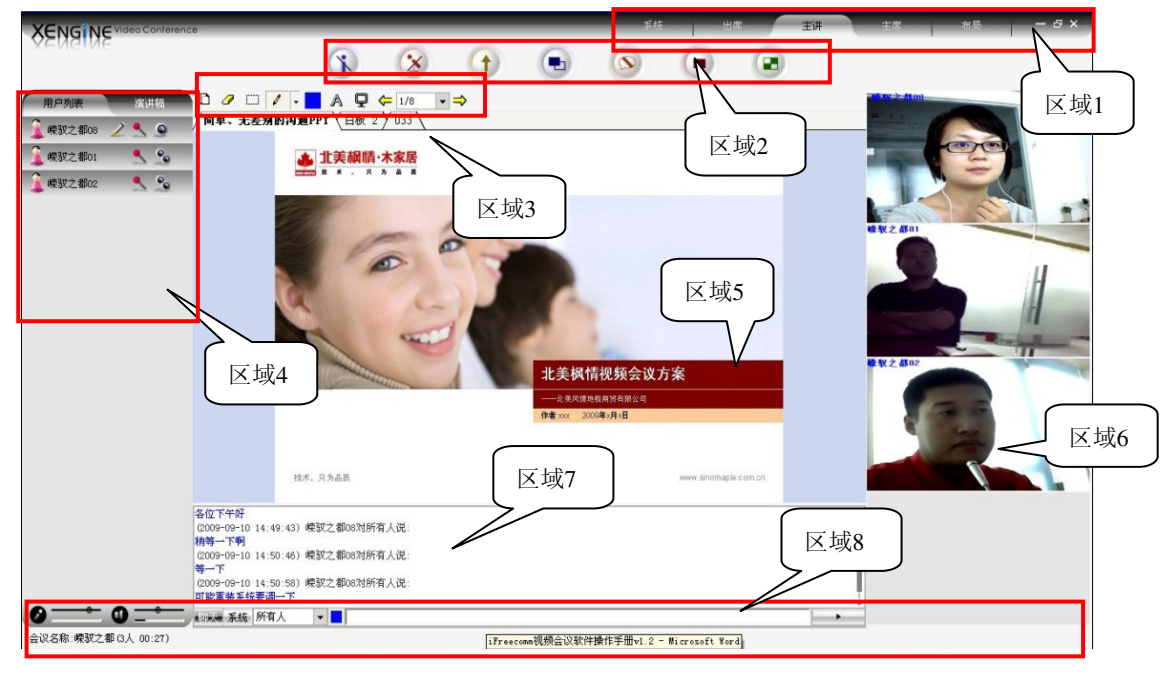

图10 主界面详解

xengine视频会议系统界面主要包括以下几个区域:

区域1:菜单区——集合了系统、参会者、共享、主席、视图等菜单。

区域2:功能按钮区——集合了请求发言、请求主讲、主显切换、隐藏聊天、全屏布局、 窗口布局及系统设置等快捷按钮。

区域3:数据控制区——这里主要是在文档上进行标注、绘制、编辑图形、输入文字等 控制项。

区域4:列表显示区——用于显示当前在会议室中的成员列表、申请列表和演讲稿列表。

区域5:数据显示区——用于电子白板的绘制与写入、文档演示及屏幕广播数据的接收 及显示。

区域6:视频显示区——显示本机或来自其它广播源的视频。

区域7: 文字信息区——显示系统消息、文本讨论及两两交流信息。

区域8:系统信息区——显示会议室信息,音频状态栏,跑马灯信息等。

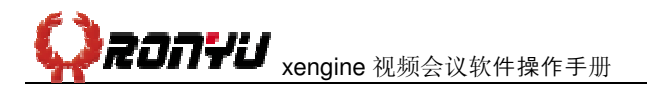

3.2 显示模式

#### 3.2.1 分屏模式

分屏模式在主讲模式下,一般用户不可进行此项操作。本系统设有4、5、8、13、16等 多种分屏模式。具体见下面的图5-6

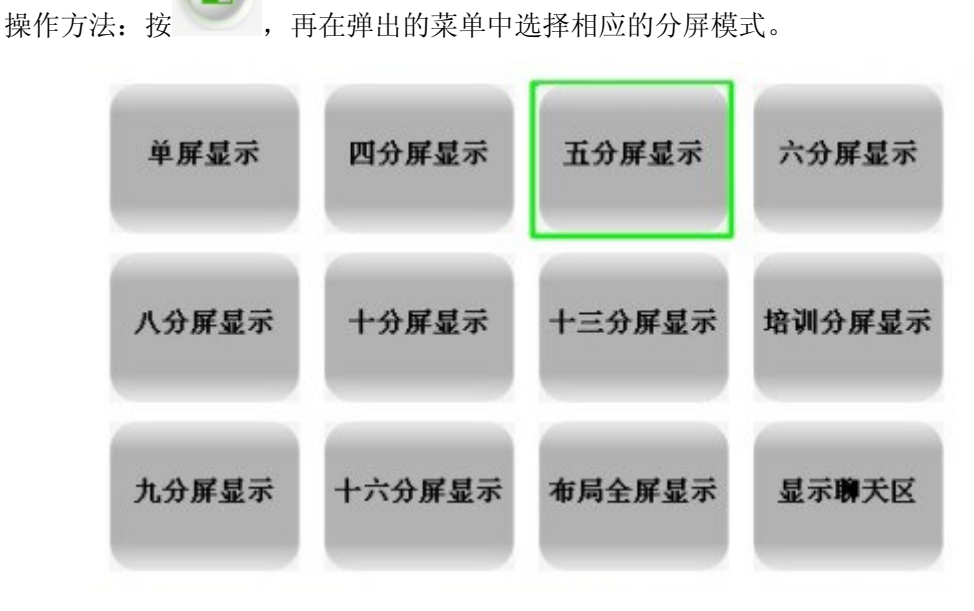

图11 分屏模式

以下是一些常用分屏模式:

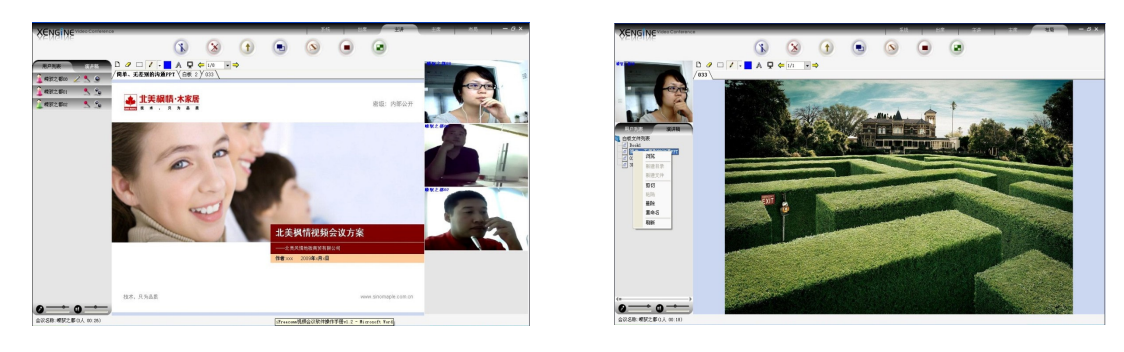

图12 五分屏

图13 培训分屏

#### 3.3 视频的控制

一般用户的视频控制只能限于本地屏幕,而主席用户可以远程调节其它用户的摄像头, 在所有人的屏幕上广播视频和取消广播视频。在主席控制模式下,只有主讲人和主席用户的 权利不受影响,一般用户除了控制自己的视频外,不能对视频作任何操作;在自由会议模式 下,主席用户和一般用户都可以进行系统内所有的视频控制。为了节约系统资源,保证系统

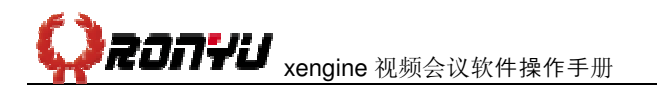

的更加稳定和畅快,尽量不要打开不必要的视频。

#### 3.3.1 视频的接入和断开

进入会议室后,除主讲人广播的视频自动显示外,其它视频区均为空白,需用户主动接 入实现,各路视频是按接入的先后排序的。如果用户列表中用户名后有摄像头的图标,表明 该用户的视频设备完好,可接入该用户的视频。

除已广播的视频外,任意用户的视频都可断开,包括主讲人和主席用户在内。如果主席 用户将某人踢出会议室或取消某人视频的广播,那么该用户的视频会在所有人的屏幕上断 开。

操作方法:在用户列表区点击某用户,右边的视频显示区域将创建相应的视频图像。如 再次点击该用户,即可断开该成员的视频图像。断开视频还有另一种方法:在视频上点右键, 然后在弹出的功能菜单上选择「关闭接收视频」。

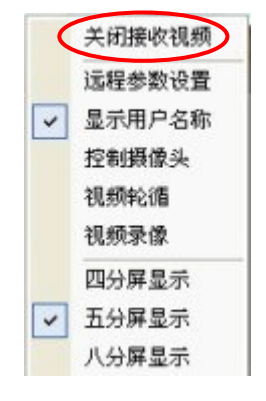

#### 图14 关闭接收视频

主席用户接入视频还有一种方法:于用户列表中在用户上点击右键,在弹出的功能菜单选择「接收用户视频」。

|   | 远程参数设置  |
|---|---------|
|   | 授予用户发言权 |
|   | 授予用户主讲  |
|   | 请求远程控制  |
| < | 接收用户视频  |
|   | 广播用户视频  |
|   | 广播用户音视频 |
|   | 劝退用户    |
|   | 视频权限设置  |
|   |         |

#### 图15 接收用户视频

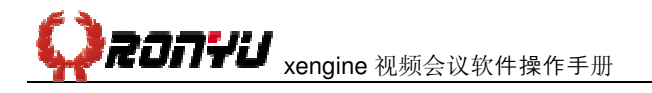

#### 3.3.2 广播视(音)频

如果想在所有的与会成员的屏幕上持续显示某用户的视频,可将此用户的视频广播。广 播的视频在所有用户屏幕上自动显示,且一般用户不能对其进行关闭操作。只有主讲人和主 席用户才有执行和取消广播视频的权限。如果在广播用户视频的同时也想同时给用户发言 权,可将视音频一起广播(广播音频实际上就是给用户发言权)。

操作方法:在用户列表区的某用户上点击右键,再在出现的右键菜单上选择「广播该用 户视(音)频」即可。若想取消该用户的视(音)频,也可用同样的方法。

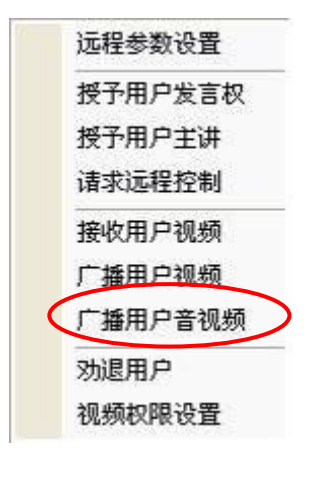

图16 广播用户音视频

#### 3.3.3 全屏视频

用户可以对本地屏幕上任何用户的视频作全屏操作。

操作方法:在所要作全屏操作的视频上点击右键,然后在出现的功能菜单上选择「视频 全屏显示」。全屏视频还有一种方法:就是双击相应的视频,视频就会全屏显示,若要取消 全屏操作,方法同样。

#### 3.3.4 显示用户名称

本系统在默认状态下,于视频的左上角显示用户名。若要取消其用户名可用此处功能操 作。

| 操作方法:     | 在要显示用户名称的视频上点击右键, | 然后在出现的功能菜单上选择「显示 |
|-----------|-------------------|------------------|
| 2009-9-23 | 未经许可不得扩散          | 第 15 页,共 31 页    |

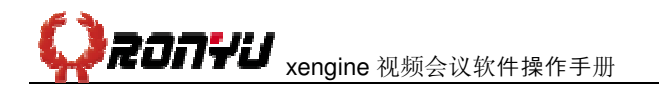

用户名称」。若要取消显示用户名称,方法同样。

### 3.3.5 视频轮循

用户可以选择其中一个视频窗口来轮循(轮流显示)视频。此功能由会议主席控制开放 操作方法:轮循之前,要广播所有用户,然后单击要轮循的用户,在选择要轮循的视频 窗口上点击右键,然后在出现的功能菜单上选择「视频轮循」。若要取消视频轮循,方法同 样。

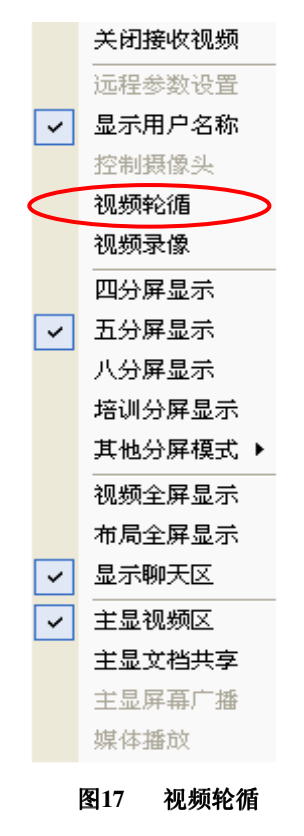

### 3.3.6 视频录象

如果要录制成通用格式的文件,可以选择某个视频进行视频录象,录制的内容包括该路视频及多路音频。此功能由会议主席控制开放

操作方法:在要录制的视频上面右键选择「视频录象」。

**くうえつつけじ** xengine 视频会议软件操作手册

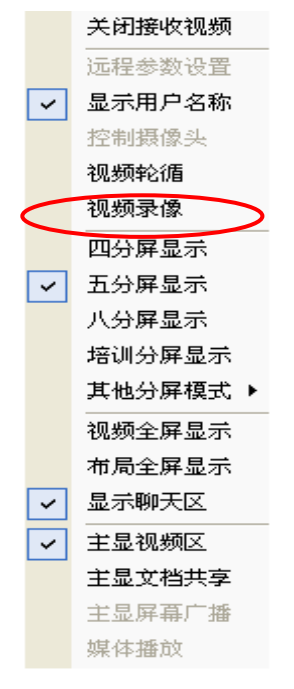

图18 视频录像

# 3.4 音频控制

# 3.4.1 发言

■ 申请发言

在自由会议模式下,所有人都可自由的发言(申请后即刻可获发言权);在主席控制模式下,只有主席用户申请可获得发言权,一般用户需向主席申请发言,必须经过主席用户批准 才可使用发言权。用户获得发言权后,系统会在右下角提示已获得发言权信息。要提醒的是 如果主席用户授予你发言权或者广播了你的视音频,即使没有申请,你也可以发言了。

本系统特设了简单形象的图标来帮助使用发言权。在主席控制模式下,用户点击"我来 发言" 「后,用户名后面显示」,表示已拥有发言权。如果用户在申请发言权的同时 还申请了主讲权,在申请列表中,两项申请会在同一条列内显示。当发言权被批准后,申请 列表出现

■ 放弃发言

放弃发言权后,系统会在文字信息区有提示已放弃信息。当主席用户将你踢出会议室或 收回发言权,再或取消你的广播视音频,你的发言权即刻被剥夺。如果在申请待批时放弃发 言,其申请会在申请列表中消失。

密级: 内部公开

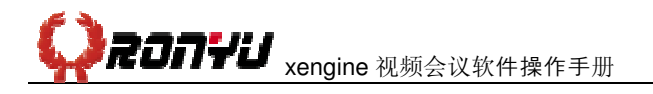

操作方法:同上。

■ 授予或取消发言权

主讲人在看到申请发言后应适时考虑是否批准其申请,以保证会议更好的进行。如果将 某用户的视音频一起广播,也可授予发言权。

不管是在什么会议模式下,主席用户都可随时取消用户的发言权,只是在讨论模式下, 用户重新申请即刻可以获得,没有实际意义。用户被取消发言权后,其相应的拥有发言权的 标志会在用户列表中消失。

授予权利和取消权利的方法相同,操作方法如下:

在弹出的功能菜单选择「授予该用户发言权」。

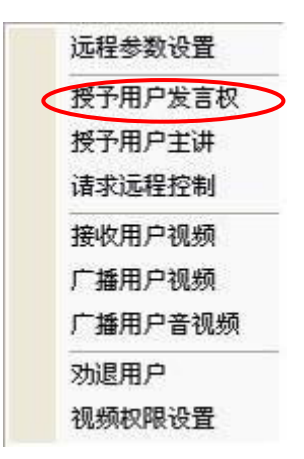

图19 授予用户发言权

3.4.2 调节音频设备

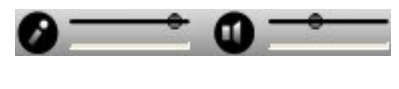

图20 音频调节

此调节设置位于主界面的左下角,左部分为声音输入调节,右部分为声音输出调节。 调节声音大小:点住滑钮,往右移为调大声音,往左为调小声音。

调节声音有无:点击喇叭,当其呈 状态时,为静音状态,关闭了声音输出设备如音 箱等的声音。点击话筒,当其呈 状态时,为哑音状态,其他与会者将听不到你的任何声 音。

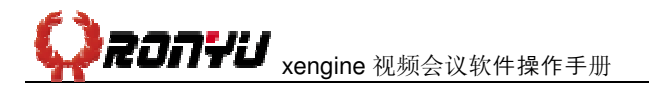

3.5 数据的控制

#### 3.5.1 演讲稿

演讲稿的使用是上传会议所需的文档(为了节省会议时间,一般在会议之前上传),任 何权限的用户在讨论模式下,都可以将本地文件上传到会议室,也可以删除文件,也可以打 开"白板文件列表"里面的文件。但是在终端上不能上传文档,要在其他PC上传好,然后 在会议中打开文档给与会人员浏览或讲解。

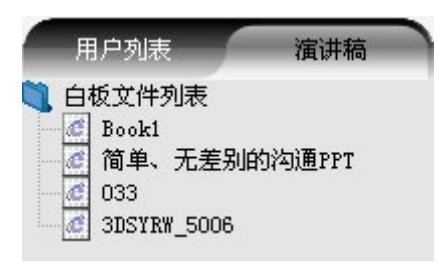

图21 演讲稿

注: 在列表区中点击【演讲稿】按钮,系统会展开白板文件列表。这里的文档支持 PowerPoint、Word、Excel、PDF、Visio、AutoCAD、TXT、以及各种图片文件。

### 3.5.2 演示文档

自由会议模式下,任何权限的用户都可以打开白板列表的文档,都可以在打开的文档里 面标注信息。当某个用户获得主讲权后,文档会自动传给所有与会人员进行演示,实现文档 共享的功能。

操作方法:双击文档名,或在文档名上点击右键后,再在弹出的功能菜单上选择「浏览」。

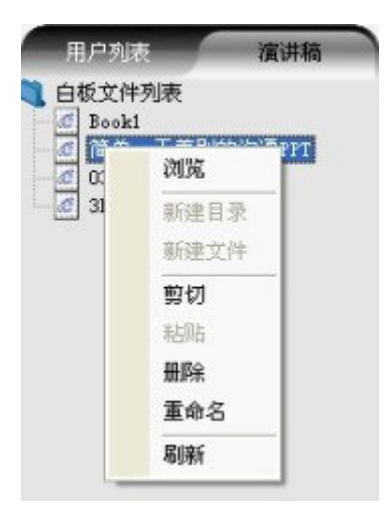

图22 演示文档

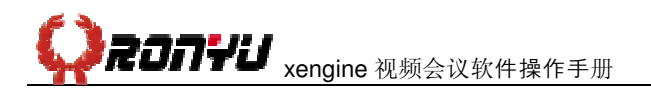

# 3.5.3 整理白板列表

在文件名上点击右键,会出现相应的功能菜单。当目录文件夹上的右键菜单其相应的子 菜单为灰色时,表示不可操作。

| Book | 1    |    |
|------|------|----|
| 01   | 浏览   | 11 |
| 31   | 新建目录 |    |
|      | 新建文件 |    |
|      | 剪切   | -  |
|      | 粘贴   |    |
|      | 删除   |    |
|      | 重命名  |    |
|      | 刷新   | -  |

图23 整理白板列表

点击「删除」可删除掉文档和子目录;使用「剪切」和「粘贴」可将文档移到其它 的任何文件夹中,操作方法是在某文档上点右键后,选择「剪切」(文档暂不消失),接着在 所要移至的文件夹处再点击右键(此时「粘贴」才激活,为蓝色可操作菜单),选择「粘贴」。 移到文件也可直接点住文件,将其拖到所要移至的文件夹中。

# 3.5.4 文字交流

此项功能无需用户必须拥有主讲权,只要用户的屏幕处于非全屏的数据窗口模式,就可 使用。 在主界面的正下方是文字交流区。在该区域左边有一个用户下拉列表,点击下列按 钮,可以看到会议室的所有成员列表;点击用户列表右边的颜色下拉按钮,会展开一个颜色 选择库,选择其中的颜色可以用来确定文字的颜色。

操作方法:用户可以选择"所有人"表示向所有成员发送文字信息,或者选择某个 会议室成员,表示只发给该成员文字信息。选择对像后在右边的文本框中输入要发送的文字 信息,点击发送,或按回车确认,就可发送信息了。

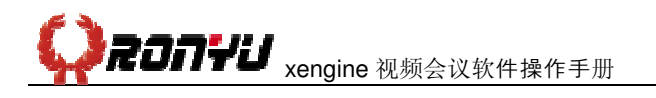

# 3.5.5 屏幕共享

如果主讲人除演示的数据外,还要把系统以外其它的窗口展示给各与会者观看,可在 PC端发起屏幕共享。

操作方法:在共享菜单的下拉框中选择「开始屏幕共享」。

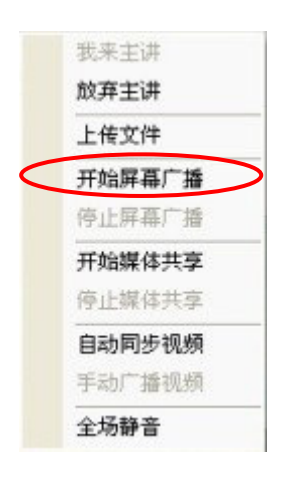

图24 屏幕共享

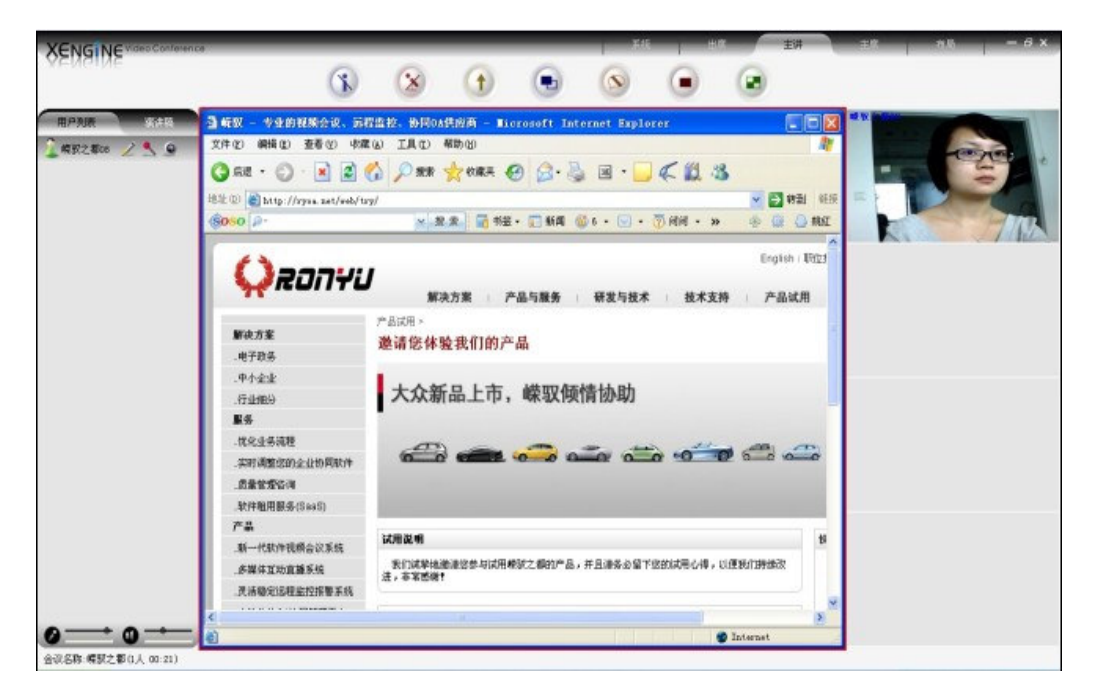

图25 屏幕共享

# 3.5.6 媒体共享

如果主讲人要把本机的媒体文件共享给其他与会者观看,可以通过我们这个媒体共享的功能实现。

操作方法:在共享菜单的下拉框中选择「开始媒体共享」。

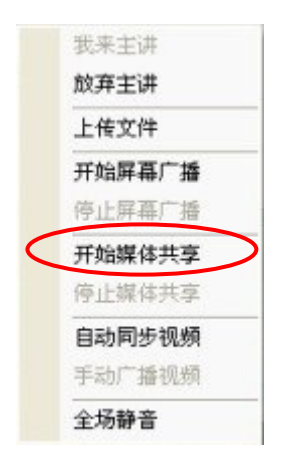

图26 媒体共享

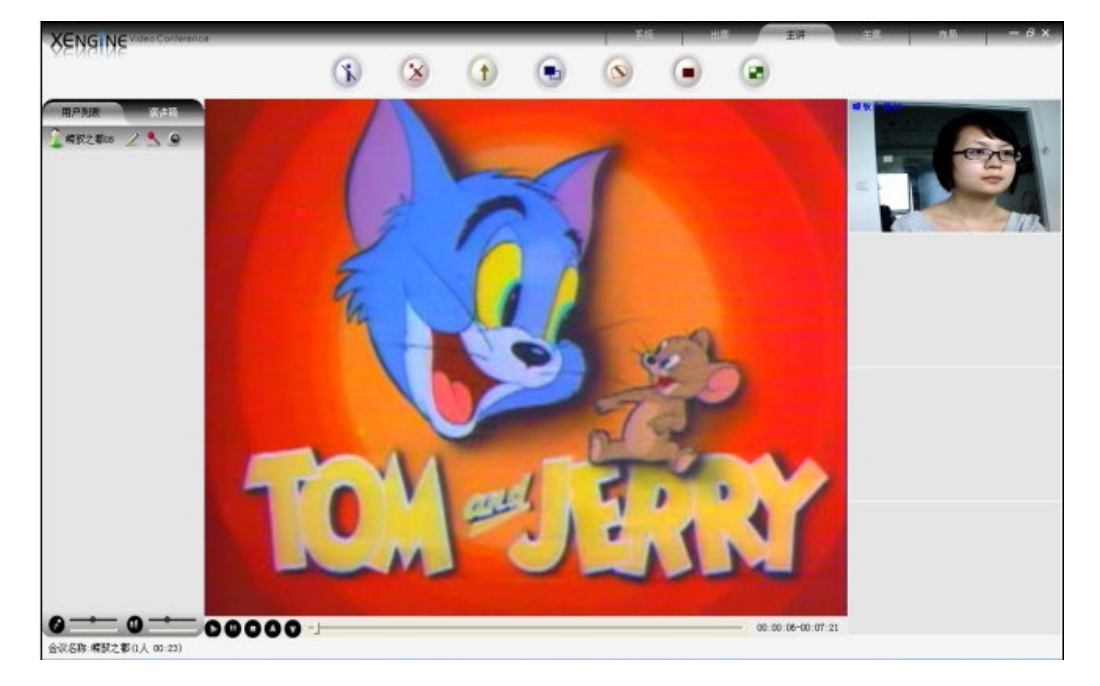

图27 媒体共享

# 3.5.7 文件分发

如果参会者要把本机的文件分发给其他与会者,可以通过我们这个文件分发的功能实 现。此功能可由主席用户控制开放。

操作方法:在参会者菜单的下拉框中选择「文件传输」,弹出一个文件传输对话框。

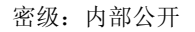

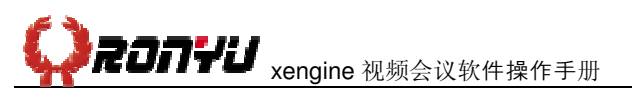

| 提收 】 谢 |     | 打开接收文件夹 | d Nuda |  |
|--------|-----|---------|--------|--|
| 5件名    |     |         | 状态     |  |
|        |     |         |        |  |
|        |     |         |        |  |
| 发送     | 1E  |         |        |  |
| て件名    | 接收者 | 文件大小    | 状态     |  |
|        |     |         |        |  |
|        |     |         |        |  |
|        |     |         |        |  |
|        |     |         |        |  |
|        |     |         |        |  |

图28 文件传输

### 3.6 主席用户权限

#### 3.6.1 申请/放弃主席权限

如果某个用户不是主席用户,可以在主席菜单里选择「申请成为主席」,弹出一个对话 框,输入会议室密码,就成为了主席用户,享有主席用户的权限。此功能可由主席用户控制 开放。

| 申请成为主席            |      |    | × |
|-------------------|------|----|---|
| <b>诸输</b> 入会议室密码: | 1    |    |   |
|                   | 确定   | 取消 |   |
| 图29               | 申请主席 |    |   |

### 3.6.2 授予和剥夺发言权

不管是在什么会议模式下,主席用户都可随时授予和取消用户的发言权,只是在自由会 议模式下,用户重新申请即刻可以获得,没有实际意义。用户被取消发言权后,其相应的拥 有发言权的标志会在用户列表中消失。

授予发言权和取消发言权的操作方法相同

拥有发言权的用户,其对布局和全屏的操作会直接同步到所有与会者的屏幕上。

操作方法如下: 在弹出的功能菜单选择「授予用户发言权」。

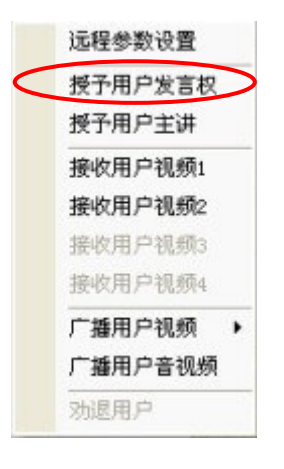

图30 授予用户发言权

3.6.3 广播视(音)频

详见3.4.3

# 3.6.4 远程控制摄像头

详见3.4.2

# 3.6.5 远程参数设置

远程参数设置就是远程调节其它用户的视音频参数。

操作方法有两种,如下:

方法一:在用户列表中于用户上点击右键,在出现的功能菜单中选择「远程参数设置」。

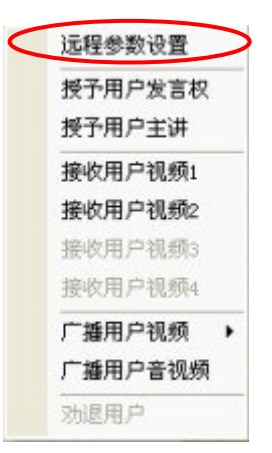

#### 图31 远程参数设置

方法二: 在用户的视频上点击右键, 在弹出的功能菜单中选择「远程参数设置」。

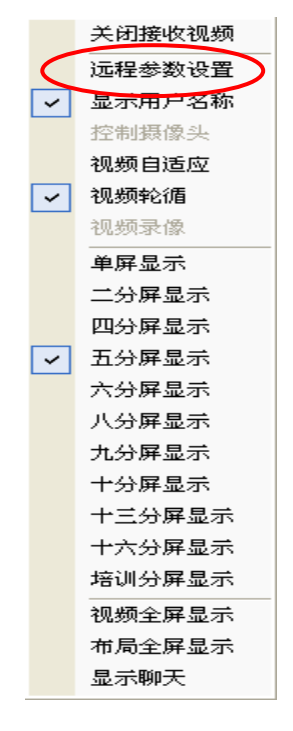

图32 远程参数设置

参数的具体调节同系统设置中的视音频调节,详见5.8.1。

#### 3.6.6 锁定和解锁会议室

如果要求的与会者都已在线,为了防止无关人员进入,主席用户可以锁定会议室。会议 中,当会议锁定室后,即使有会议室的账号,也不能进入,必须等到解锁后。当所有人都退 出会议室后或当主席用户离开后,被锁定的会议室会自动解锁。值得注意的是:会议室在锁 定期间,并不限制与会人员退出会议室。

锁定会议室和解锁会议室操作方法相同:在主席菜单的下拉框中选择「锁定会议室」。

### 3.6.7 请出会议室

如果会场中闯入了不必要的人,或者有人在会场捣乱,主席用户可将这些人请出会议室,被请出会议室的人5分钟后才能再次进入会议室。如果要防止这些人再进入会议室,还可将

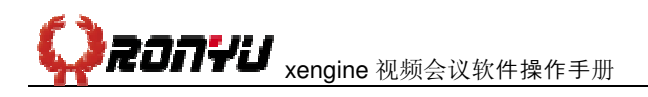

密级: 内部公开

会议室锁定。

操作方法:单击「主席」菜单栏中的「将用户请出会议」。

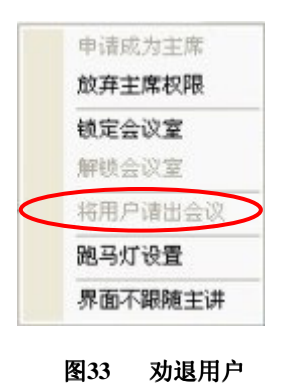

# 3.6.8 跑马灯设置

如果想发布一些通知,主席用户可以通过跑马灯设置来实现。

操作方法:在主席菜单的下拉框中选择「跑马灯设置」。然后在弹出的窗口中输入你要 发布的内容,点发送即可。

| 跑马灯信息: |  |  |
|--------|--|--|
|        |  |  |
|        |  |  |
|        |  |  |

#### 图34 跑马灯设置

### 3.6.9 远程控制

主席用户可以远程控制其他用户,来帮该用户调节一些设置。

操作方法: 在用户列表中于用户身上点击右键后, 再在弹出的功能菜单上选择「请求远 程控制」。

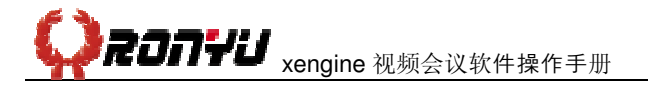

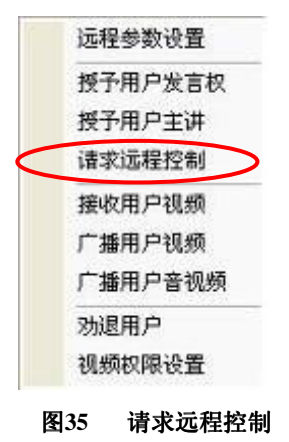

# 3.7 系统设置

### 3.7.1 视音频调节

按〈Ctrl+F8〉键或在系统菜单里选择「音视频设置」选项,可调出音视频参数设置界面,用户可在此更改系统的视音频设置。

| 1 外 少 秋 以 直                                          | L 🖵                             |                    |                      |                                       | 100-00           |
|------------------------------------------------------|---------------------------------|--------------------|----------------------|---------------------------------------|------------------|
| 音频采集设                                                | 语 Re                            | altek HD Au        | idio Input           |                                       | -                |
| 音频采集格                                                | 武 67                            | 22.1,24 kbi        | 2(                   |                                       | -                |
| 音频播放设                                                | 语 Re                            | altek HD Au        | 1dio output          |                                       | -                |
| ▶ 静音检测                                               | I F                             | 音量自动调              | 間市 匚 抗更清             | 高丢包率(会増)                              | 加延的              |
| ☑ 回音消防                                               | È F                             | 7 音频降噪             | 匚 自动地                | 曾益 匚 本地                               | 回放               |
|                                                      |                                 |                    | 」<br>「使用T            | CP传输音视频                               |                  |
| is a serie of the series of the                      |                                 |                    |                      |                                       |                  |
| 顿参数设置                                                | i )                             |                    | 1                    |                                       |                  |
| <b>机频参数设置</b><br>采集设备                                | t<br>USB 视                      | 频设备                | 1                    |                                       | -                |
| <b>【频参敖设置</b><br>采集设备<br>视频输入                        | t<br>USB 视                      | 频设备                | ,                    | 视频属性                                  | <b>▼</b><br>±    |
| <b>机频参数设置</b><br>采集设备<br>视频输入<br>编 码 器               | USB 视<br>H264 V                 | 频设备<br>BR ▼        | 图象大小                 | 视频属的<br>320 x 240                     | ▼<br>±           |
| <b>【频参数设置</b><br>采集设备<br>视频输入<br>编码器<br>平均码流         | USB 视<br>H264 V<br>256kbp       | 频设备<br>BR ▼<br>s ▼ | 图象大小最大码流             | - 视频属性<br>320 x 240<br>256kbps        | ▼<br>±<br>▼      |
| <b>机频参数设置</b><br>采集设备<br>视频输入<br>编码器<br>平均码流<br>图像帧率 | USB 视<br>H264 V<br>256kbp<br>15 | 频设备<br>BR ▼<br>s ▼ | 图象大小<br>最大码流<br>网络状况 | 视频属性<br>320 x 240<br>256kbps<br>基本不丢包 | +<br>+<br>+<br>+ |

#### 图36 视音频调节

音频参数设置:系统自动勾选1、4、5项

- 静音检测:选择此项,系统会对本地采集的音频数据进行静音自动检测,这样可以 减少音频占用的网络带宽。
- 音量自动调节:选择此项,系统会根据麦克风输入音量的大小进行调节,如果输入 的声音过大,系统会让输入的声音变小到适中的位置,如果输入的声音偏小,系统 会让输入的声音变大到适中的位置。
- 抗更高丢包率: 启用此项,系统能在不稳定的网络情况下保证音频的流畅,但同时 增加了网络带宽。
- 回音消除:系统采用多种回音消除算法和技术结合,能有效消除大部分场合的环境
   回音,整体水平达国际领先水平。
- 6. 音频降噪: 启用音频降噪,系统会对本地采集的音频数据进行降噪处理,减小环境 噪声。
- 自动增益: 启用自动增益,系统会自动根据麦克风采集到的声音进行调节,如果采 集到的声音偏大,系统会自动将声音降低到一个合适的范围,如果采集到的声音偏 小,系统会自动将声音提高到一个合适的范围。
- 7. 本地回放:用户可以测试自己能不能听到自己的声音。
- 音频采集格式:一般情况下,默认选择G.722.124kbps,这种格式能达到一个比较 好的声音效果,完全能满足大部分会议对声音的要求。
- 9. 使用TCP传输音视频:当UDP的端口不通的时候,我们可以选择TCP来传输。

视频参数设置:系统会自动选用一些参数,但你可以根据自己的需要更改。

- 1. 编码器: H264VBR-此为推荐默认选项,选择此项可以以较低的码流来达到较好的 清晰度。
- 视频输入:有AV端子,S端子,TV端子三种输入方式,请根据您的实际情况进行 选择。
- 图像大小:如果您选择640\*480或更高,就能达到高清晰的效果,但一般不建议用 高清,因为会占用较多的带宽资源。系统默认是320\*240的图像大小。
- 图像帧率:一般情况下请使用15帧,帧速越大,图像动作会越流畅,但帧速设得过 大会占用较多的带宽资源。
- 云台控制:通过计算机的RS232端口连接解码器后,在远程可对摄像机镜头进行光 圈、焦距、景深的控制。可以对云台上下左右的转动进行全方位的控制。

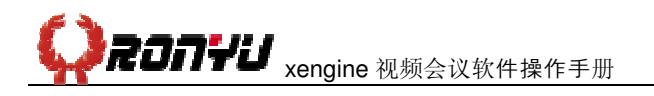

# 3.7.2 系统设置

在系统菜单里选择「系统设置」选项,可调出系统设置界面,用户可在此更改录制路径、 接收文件路径以及视频轮循间隔等设置。

| 录制路径:    | D:\Program Files\IFREEC~1\C | 浏览 |
|----------|-----------------------------|----|
| 接收文件路径:  | D:\Program Files\IFREEC~1\] | 浏览 |
| 视频轮循间隔:  | 30 秒                        |    |
| 声音文件路径   | D:\PROGRA~1\IFREEC~1\toy. w | 浏览 |
| - 用户登录是否 | 有提示声音                       |    |

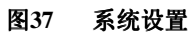

# 3.8 会议录制、回放

### 3.8.1 会议录制

本系统支持整个会场的录制,包括视频、音频、数据、文字以及画面组合的录制,用户 录制时可根据需求来进行组合选择。作为对会议内容保存的可控管理,该功能可由会议主席 控制开放。

操作方法: 在参会者菜单中选择『开始会议录制』,或按〈Ctrl+F7〉键。播放录制文件只要双击录制好的文件即可。

### 3.8.2 录象回放

本系统同时支持录制的文件回放,但用户必须安装好系统自带的播放器才能播放。 操作方法:在参会者菜单中选择『打开录制播放器』。或者双击录制好的文件即可。

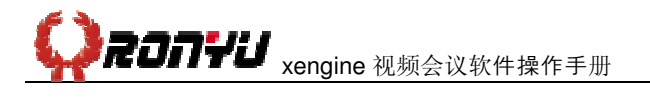

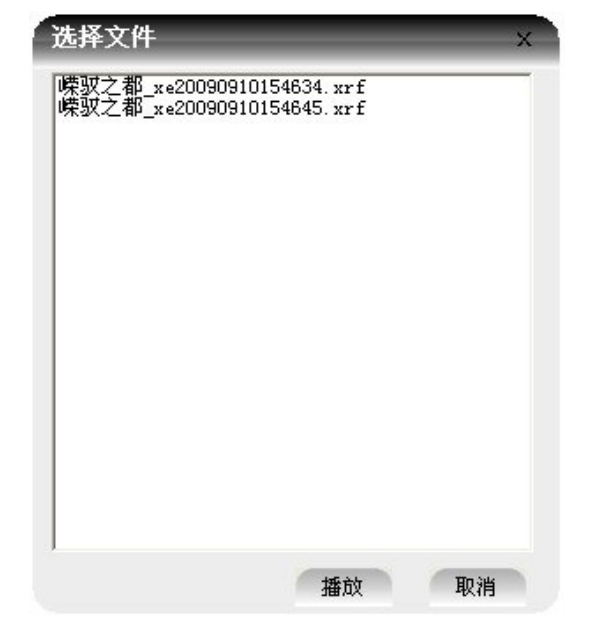

图38 录像回放

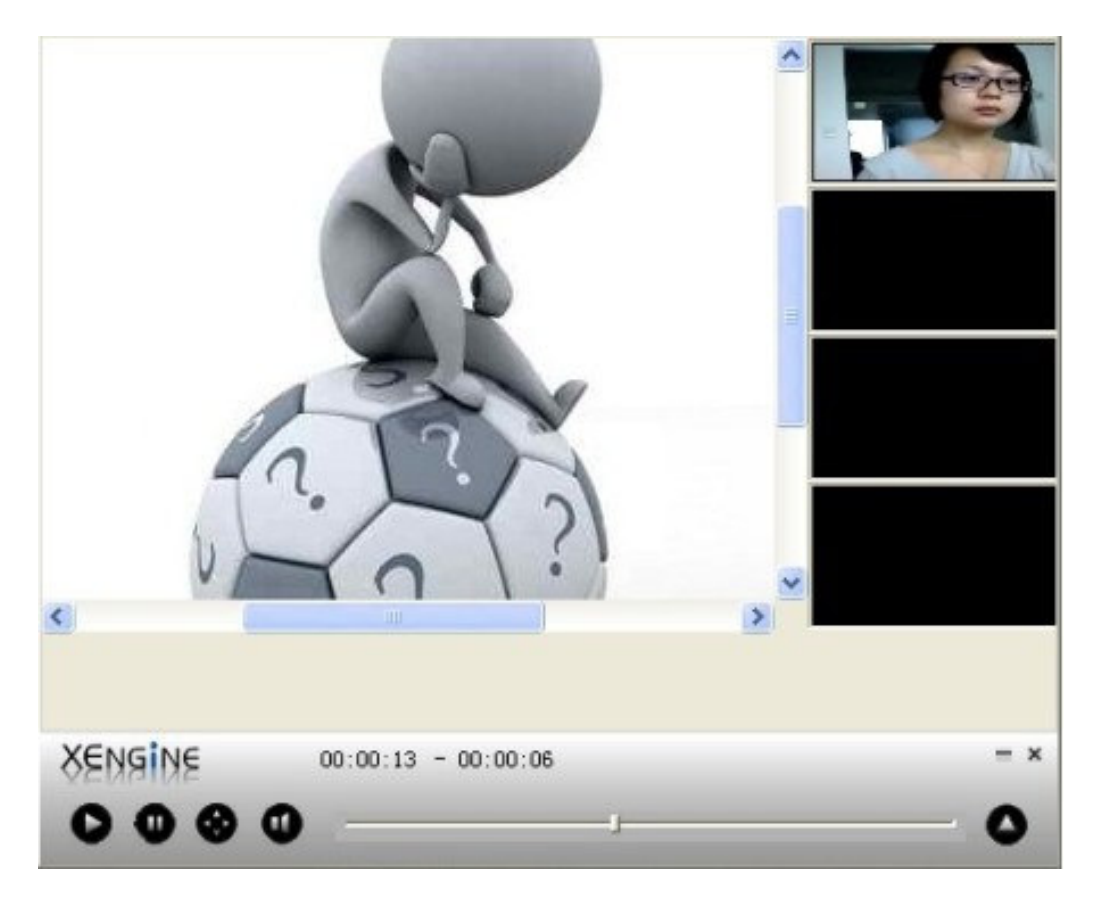

#### 图39 录像回放效果

3.9 退出会议室

按上按钮,再点击弹出对话框中的确定按钮,即可退出系统。

# 4 参考资料

- [1] 吕银川, 《xengine视频会议概要设计文档》, 上海嵘驭之都, v12.1, pp2-pp30。
- [2] 覃春来、吕银川,《Xengine Xengine视频会议软件操作手册》,深圳捷视飞通, v5.2, pp1-pp20。
- [3] IETF Reliable Multicast Transport (rmt) Working Group, "Multicast over TCP/IP HOWTO", pp2, (Aug. 2008).